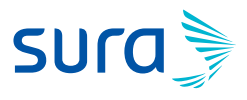

## Instructivo para la Transcripción de Incapacidades

1. Ingreso al aplicativo ipsa con el usuario y contraseña designado para cada usuario.

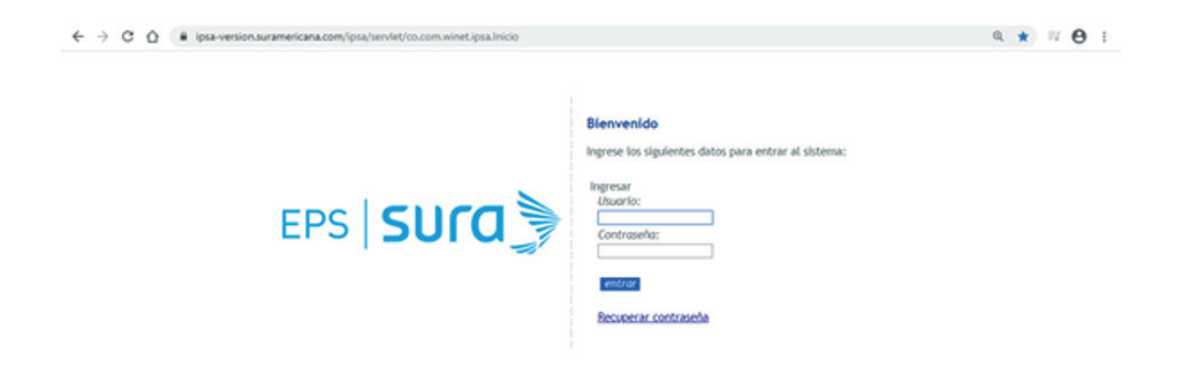

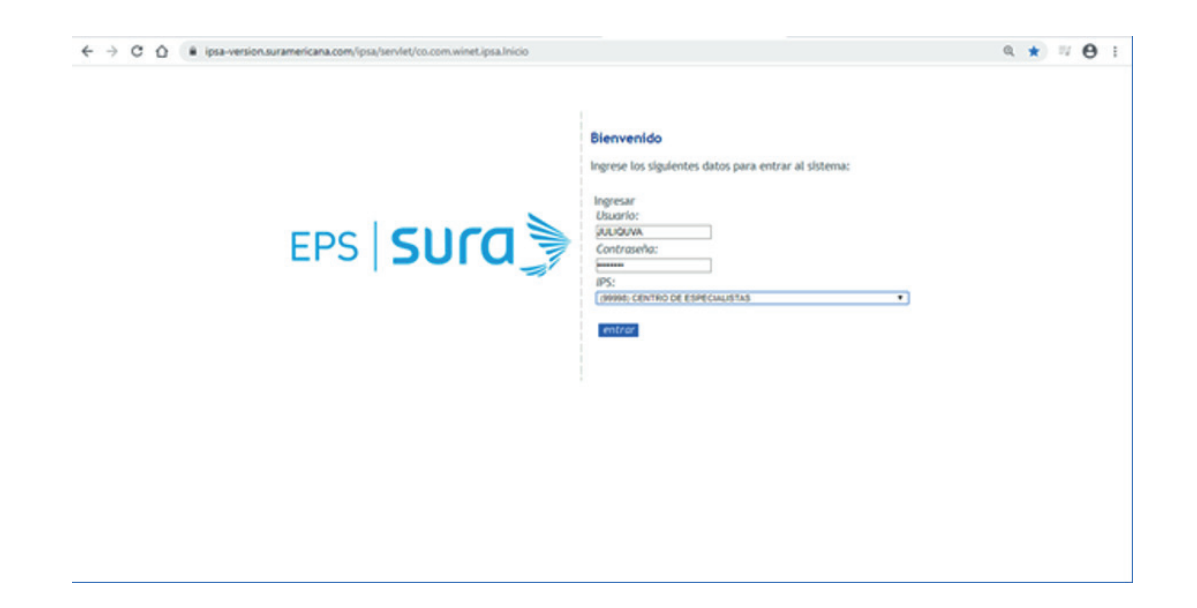

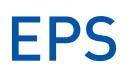

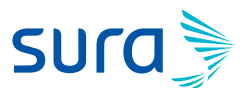

2. Dar clic en el módulo Revisiones/Controles:

| ← → C ☆ 🕯 ipsa-v                                                                                                    | ersion.suramericana.com/ipsa/servlet/co.com.winet.ipsa.FramePrincipal |                                                                            | ० ☆ ः Ө : |
|----------------------------------------------------------------------------------------------------|-----------------------------------------------------------------------|----------------------------------------------------------------------------|-----------|
| EPS SURA                                                                                                    | Entidad                                                               | Bienvenida JULIANA ANDREA QUICENO VALDES<br>99998) CENTRO DE ESPECIALISTAS | ¥         |
| PEA     Consulta MD General     Consulta MD General     Consulta MD General     Consulta ND General     Consulta ND General     Consulta ND General     Consulta Portuguata     Programas Especiales     Index Consulta     Neuroicos VAP     Newicos Controles     Parto do Servicio     Catélogos     Parto do Servicio     Catélogos     Berlos     Consinguncia     Indexension de Documentos     Telesadud     Indexension     Constitu UC:     Biomedical     Vuitado Controles     Consulta UC:     Biomedical     Vuitado Controles     Consulta UC:     Biomedical     Vuitado Controles     Consulta UC:     Biomedical |                                                                       |                                                                            |           |
| Galut Culpitional     Unidad de Calificacion     Gestion Medica     Consultas ARL     Detectificacion                                                                                                    |                                                                       |                                                                            |           |
| Rematimación     Remisiones Salud En Casa     Salud en su Familia                                                                                                    | ,                                                                     |                                                                            |           |

**3.** Ingreso al módulo de Transcripción:

| $\leftrightarrow$ $\rightarrow$ C $\triangle$ ipsa-version.suramericana.com/ipsa/servlet/co.com.winet.ips                                                                                                    | a.revisiones.Frame                                                                   | ९ ☆ ≓ Ө : |
|----------------------------------------------------------------------------------------------------|--------------------------------------------------------------------------------------|-----------|
| EPS SUCO                                                                                                    | Bienvenida JULIANA ANDREA QUICENO VALDES<br>Entidad: (99998) CENTRO DE ESPECIALISTAS | •         |
| Revisions/Controles     Revision MD Ceneral     Revision MD Sepeciales     Imagancifades     Imagancifades     Transcription     Transcription     Transcription     Transcription     Revision Sectores     Revision Sectores     Revision Cardiovescular     Inducorust     Revision Cardiovescular     Inducorust     Revision Cardiovescular     Revision Cardiovescular     Revision Cardiovescu |                                                                                      |           |

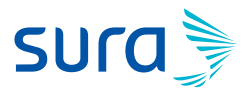

**4.** Ingreso la identificación del paciente, la cual al dar enter me trae la información del afiliado y tipos de convenios configurados para dicha sucursal de ipsa:

| ← → C ☆ 🔒 ipsa-ver                                                                                                    | sion.suramericana.com/ipsa/servlet/co.com.winet.ipsa.revisio                                                                                                    | ones.Frame                                                              |                             | 0, \$ | Θ:                   |
|----------------------------------------------------------------------------------------------------|----------------------------------------------------------------------------------------------------|-------------------------------------------------------------------------|-----------------------------|-------|----------------------|
| eps <b>sura</b>                                                                                                    |                                                                                                    | Bienvenida JULIANA ANDREA Q<br>Entidad: (99996) CENTRO DE ESPECIALISTAS | JICENO VALDES               |       |                      |
| Revisiones/Controles     Revisiones/Controles     Revision MD deparal     Revision MD especialista     Historias     Incapacidades     Incapacidades     Revisitados Exidenes     Observaciones     Fórmula Externas     Pacientes en seguimento                                                                                                    | Busqueda Avanzada<br>Identidad Igual a<br>Pri. Nom Igual a<br>Seg. Nom Igual a<br>Pri. Ape Igual a<br>Seg. Ape Igual a<br>Buscar<br>Ordenado por:                                   | Pacientes a los que el medico puede Tr                                  | 100 ▼]<br>□ Descendente     |       |                      |
| <ul> <li>Pacientes en seguimiento</li> <li>Revisión Cardrovascular</li> <li>Interconsulta</li> <li>Interconsulta</li> <li>Comuniquémonos</li> <li>Seguimiento</li> <li>Revisión Cotometria</li> <li>Revisión Cotometria</li> <li>Revisión Cotometria</li> <li>Revisión Cotometria</li> <li>Revisión Cotometria</li> <li>Anulación Formulas</li> <li>Anulación Formulas</li> <li>Anueso Scolt</li> <li>Geser Consulta</li> <li>Cerer atiliado ARL.</li> <li>Sair</li> </ul> | N TI Identidad         Nombres         Apellidos           It [cc] 8033         JOSE FERNANDO         RESTREPO:           Resultados de la busqueda 1.         Paginas: 1         1 | Plan<br>POS (CENTRO DE ESPECIALISTAS) • ]                               | Orgen<br>ENFERMEDAD GENERAL | Ţ     | Ingresar<br>Ingresar |

**5.** Selecciono el tipo de convenio bajo el cual se realizará la atención, en este caso POS (CENTRO DE ESPECIALISTAS).

| $\leftrightarrow$ $\rightarrow$ C $\triangle$ $\hat{m}$ ipsa-ver                                                                                                    | sion.suramericana.com/ipsa/servlet/co.o                                                             | om.winet.ipsa.revision                                         | nes.Frame                                                                                                    |                         | Q \$ | Θ:                   |
|----------------------------------------------------------------------------------------------------|----------------------------------------------------------------------------------------------------|----------------------------------------------------------------|----------------------------------------------------------------------------------------------------|-------------------------|------|----------------------|
| eps <b>sura</b>                                                                                                    |                                                                                                    |                                                                | Bienvenida JULIANA ANDREA<br>Entidad: (99998) CENTRO DE ESPECIALISTAS                                                                                                    | A QUICENO VALDES        |      |                      |
| Revisiones/Controles     Revision MD General     Revision MD especialista     Historias     Incepecidades     Immers contra     Resultades Existenes     Observisiones     Fórmula Bede an Registrar     Hestorias Celaras                                                                                                    | Busqueda Avanzada<br>Identidad<br>Pri. Nom<br>Seg. Nom<br>Pri. Ape<br>Seg. App<br>Buccer<br>Ordenac | lgual a<br>Igual a<br>Igual a<br>Igual a<br>Igual a<br>Igual a | Pacientes a los que el medico puede                                                                                                    | Transcribir<br>35 100 • |      |                      |
| <ul> <li>Pacientes en segumento</li> <li>Revisito Curdrowacular</li> <li>Interconsulta</li> <li>Respuestas Interconsulta</li> <li>Comunication</li> <li>Seguimiento</li> <li>Revisito Ordonteria</li> <li>Revisito Ordonteria</li> <li>Revisito Ordonte</li> <li>Anulacion Formulas Salud</li> <li>Hatotas Vive Saludabie</li> <li>Ansos SOAT</li> <li>Gener Consulta</li> <li>Crear afiliado ARL.</li> <li>Salir</li> </ul> | N II Identidad Nombres<br>I oc 8003 José PERNANDO Rá<br>Resultados de la busqueda 1.<br>Paginas: 1  | Aprillidos<br>ISTREPO:                                         | Mem           PCC (CENTRO DE ESPECIALISTAC)         •           PORT (CENTRO ESPECIALISTAC)         •           PART (CULAR (CONVENID YPART (CULARES))         •           POR (ALL OR) OS ESPECIALISTAC)         •           POR (ALL OR) OS ESPECIALISTAC)         •           POR (ALL OR) OS ESPECIALISTAC)         •           POR (IPOS ESPECIALISTAC)         •           POR (IPOS ESPECIALISTAC | Origen                  | T    | Ingresar<br>Ingresar |

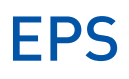

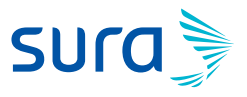

6. Selecciono el origen de la enfermedad, en este caso ENFERMEDAD GENERAL.

| $\leftrightarrow$ $\rightarrow$ C $\triangle$ ipsa-ver                                                                                                    | ion.suramericana.com/ipsa/servlet/co.com.winet.ipsa.revisiones.Frame                                                                                                    |                                                                 |                                                                                                    | @, ☆   | θ       | :  |
|----------------------------------------------------------------------------------------------------|----------------------------------------------------------------------------------------------------|-----------------------------------------------------------------|----------------------------------------------------------------------------------------------------|--------|---------|----|
| eps <b>sura</b>                                                                                                    | Entidad:[                                                                                                    | Bierwenide JULIANA ANDREA Q<br>99998) CENTRO DE ESPECIALISTAS   | UICENO VALDES                                                                                                    |        |         |    |
| Revisiones/Controles     Revisiones/Controles     Revision MO depocialista     Netatorias     Incapocidades     Incarpocidades     Resultados Exámenes     Observaciones     Cobservaciones     Formula Bebé sin Registrar     Historias Endemas                                                                                                    | Pacie Busqueda Avanzada Igual a 5023 Pri. Nom Igual a 5023 Pri. Nom Igual a 566, App Igual a 566, App Igual | s por página 50 v Máx, resultados<br>Seg. Nom Pri. Ape Seg. Ape | 100 • J                                                                                                    |        |         |    |
| <ul> <li>Pacientes es asgumento</li> <li>Revisión Cardovascular</li> <li>Interconsulta</li> <li>Contuntiquiémonos</li> <li>Segumento</li> <li>Revisión Optometría</li> <li>Revisión Optometría</li> <li>Revisión Chépica</li> <li>Revisión Lentes De Contacto</li> <li>Anulación Fórmulas</li> <li>Anulación Fórmulas</li> <li>Stati</li> </ul> | N 11         Identidad         Nombres         Apellidos           1         CC 0033         JOSE FERNANDO         RESTREPO         POS (CE)           Resultados de la busqueda 1.         Paginas: 1         1         1         1                                                                                                    | Plan<br>TRO DE ESPECIALISTAS) ▼]                                | Orgen ENFERMEDAD GENERAL ENFERMEDAD GENERAL ENFERMEDAD GENERAL ENFERMEDAD PROFESIONAL ACCIDENTE DE TRABAJO MATERNIDAD UTIGS ACOLEXTE OFICIOS LESION ATORNICINIGIDA MATERATO INFANTIL OTTA ACCIDENTE OFICIOS SOBFECIA DE ANUSO SSUAL SOBFECIA DE ANUSO SSUAL SOBFECIA DE ANUSO SSUAL ACCIDENTE OFICIOS SOBFECIA DE ANUTRATO PISICO SOBFECIA DE ANUTRATO PISICO SOBFECIA DE ANUTRATO PISICO SOBFECIA DE FANISTICO NU UTUZAR REMISION A ORTOFICA SALUD OCUPACIONAL | ¥<br>A | Ingress | ar |

**7.** Al dar clic en ingresar se despliegan varias opciones, entre estas la información Básica del paciente de quien en el campo que dice Actualizar Datos de contacto

| CONSULTA EXTERNA                                               |                                                                | Plan: POS                         | Orden Nº: 793920261              | Tiempo de Atención<br>(hh ma:ss) 00 : 00 : 14 |
|----------------------------------------------------------------|----------------------------------------------------------------|-----------------------------------|----------------------------------|-----------------------------------------------|
| Paciente: CC 8033 JOSE FERNANDO REST                           | REPO                                                           | •                                 | Edad: 34 Años                    | Lunes, 16 de Marzo de 2020                    |
| <ul> <li>Transcrinción</li> </ul>                              |                                                                | INFORMACIÓ                        | N DE CONTACTO (SURACLIENTE OTRAS | CIA)                                          |
| Información Básica                                             | Email:                                                         |                                   |                                  |                                               |
| O Diagnosticos                                                 | Telefono:                                                      |                                   |                                  |                                               |
| <ul> <li>Fórmula</li> </ul>                                    |                                                                |                                   |                                  |                                               |
| <ul> <li>Envio de Medicamentos</li> </ul>                      | Celular:                                                       |                                   |                                  |                                               |
| <ul> <li>Incapacidades</li> <li>Remisiones</li> </ul>          | Usuario autoriza que la inform<br>acerca de sus solicitudes de | autorización S                    |                                  |                                               |
| <ul> <li>Ayudas Diagnósticas</li> </ul>                        | correo y celular:                                              | nviadas por                       |                                  |                                               |
| <ul> <li>Envio Procedimientos POS</li> </ul>                   | Actualizar Datos de Contacto                                   |                                   |                                  |                                               |
| <ul> <li>Recomendaciones</li> </ul>                            |                                                                | INF                               | ORMACIÓN BÁSICA DEL PACIENTE     |                                               |
| <ul> <li>Documentos SALUD</li> <li>Vista Proliminar</li> </ul> | Identificación:                                                | CC 8033                           | Nombre Completo:                 | JOSE FERNANDO RESTREPO                        |
| Crear Marcación                                                | Estado:                                                        | TIENE DERECHO A COBER<br>INTEGRAL | RTURA Numero Semanas Cotizad     | as: 223                                       |
| Historial de Marcación     CTC                                 | Tipo de Afiliación:                                            | COTIZANTE                         | Tipo de Usuario:                 | CONTRIBUTIVO                                  |
| o Historias                                                    | Grupo:                                                         | В                                 | Cliente Convenio:                | EPS MEDICINA PREPAGADA<br>SURAMERICANA SA     |
| o Finalizar                                                    | EPS Actual:                                                    | No disponible                     | I.P.S.:                          | CIS COMFAMA ENVIGADO                          |
| Con                                                            | Médico Familiar:                                               | MATEO PATIÑO ARISTIZAE            | AL. Odontólogo Familiar:         | NO TIENE PROFESIONAL                          |
|                                                                | Médico de Seguimiento Integ                                    | ral ARL: No disponible            |                                  |                                               |
|                                                                | Programas a que pertenece:                                     | No disponible                     | Sexo:                            | Masculino                                     |
|                                                                | Fecha Nacimiento:                                              | 1985/12/                          | Edad:                            | 34 Años                                       |
|                                                                | Dirección:                                                     |                                   | Departamento:                    | ANTIOQUIA                                     |
|                                                                | Municipio:                                                     | ENVIGADO                          | Zona:                            | Urbano                                        |
|                                                                | Correo electrónico:                                            | No disponible 📝                   | Raza:                            | No disponible 🥜                               |
|                                                                | Condición:                                                     | No disponible 📝                   | Nivel Socioeconômico:            | No disponible 🥜                               |
|                                                                | I                                                              | A                                 |                                  | all allowed the the                           |

## EPS

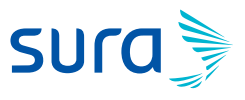

8. En la ventana que de despliega con Datos de contacto, ingreso los teléfonos de contacto fijo, celular y correo electrónico del paciente y doy clic en Actualizar.

| ← → C 🏠 🔒 ipsa-version.sura                                                                                                    | mericana.com/ipsa/servlet/co                                                                                                    | o.com.winet.ipsa.transcripciones.Fram                                                                                                    | eTranscripciones                                                                                                    |                                                                                                    | ९ ☆ ः Ө :                  |
|----------------------------------------------------------------------------------------------------|----------------------------------------------------------------------------------------------------|----------------------------------------------------------------------------------------------------|----------------------------------------------------------------------------------------------------|----------------------------------------------------------------------------------------------------|----------------------------|
| CONSULTA EXTER                                                                                                    | NA                                                                                                    | Plan: POS                                                                                                    | Orden Nº : 793920261                                                                                                    | Tiempo de Atención<br>(ak.m) 00                                                                                    | :02:44                     |
| Paciente: CC 8033 JOSE FERNANDO REST                                                                                                    | (REPO                                                                                                    | 1                                                                                                    | Edad: 34 Años                                                                                                    |                                                                                                    | Lunes, 16 de Marzo de 2020 |
| <ul> <li>Transcripción</li> <li>Diagnotáción Edista</li> <li>Diagnotáción Edista</li> <li>Diagnotáción Edista</li> <li>Ervid de Malcamentos</li> <li>Incapacidades</li> <li>Avulas Elangónáctas</li> <li>Ervido Picocafrinetios POS</li> <li>Recomensadadoses</li> <li>Documentos SALUO</li> <li>Vata Funtación</li> <li>Teras Marcación</li> <li>Ertoris Marcación</li> <li>Ercas Marcación</li> <li>Ercas Marcación</li> <li>Salir</li> </ul> | https://ipsa-version.surameri     ipsa-version.surameri     Teléfono Contacto (Filo):     Teléfono Contacto (Filo):     Correo electrónico:     delectrónico:     delectr | INFORMACE<br>cricana.com/ipsa/Utilidades.mostrarformDz<br>cana.com/ipsa/Utilidades.mostrarfor<br>[13766<br>[13766<br>[13766<br>[13766]<br>[13766<br>[13766]<br>[13766]<br>[1 | ÓN DE CONTACTO (SURACLIENTE OTRAS de<br>tes/Contexto do?tipide=CC&identi=8033180kpm<br>Datos/Contacto.do?tipide=CC&identi=8<br>ATOS DE CONTACTO<br>de sus solicitudes de autorización e información<br>Actualizat | zik)<br>imerKlombre=JOSE8 — — X<br>0331808;primerNombre=JOSE8:se Q<br>mgeneral sean enviadas por correo y celular. | SARMIENTO                  |

**9.** En el módulo Diagnóstico ingreso el código CIE 10 o la descripción, el cual al dar enter me trae los diagnósticos asociados:

| $\leftarrow \  \   \rightarrow \  \   \mathbf{G} \  \   \nabla$                                        | 🗎 ipsa-vers         | ion.s                | uramericana                          | a.com/ipsa/servlet/co | .com.winet.ipsa.transcripciones.Frame         | Transcripciones      |   |                                      | ગ ☆          | я <b>Ө</b> | :  |
|----------------------------------------------------------------------------------------------------|---------------------|----------------------|--------------------------------------|-----------------------|-----------------------------------------------|----------------------|---|--------------------------------------|--------------|------------|----|
|                                                                                                    | CONSULT             | A EXT                | ERNA                                 |                       | Plan: POS                                     | Orden Nº : 793920261 |   | Tiempo de Atención<br>(tili:ms:s) 00 | : 06 : 34    |            |    |
| Paciente: CC 8033                                                                                      | JOSE FERNAND        | DO RE                | STREPO                               |                       |                                               | Edad: 34 Años        |   |                                      | Lunes, 16 de | Marzo de   |    |
| Transcripción     Información Bás     DEstructostade     Fórmula     Envío de Medica     Incapacidades | ica<br>1<br>amentos | Bu<br>Co<br>No<br>Bu | squeda Avar<br>digo<br>mbre<br>Iscar | izada                 | Igual a v<br>Contenga v febre<br>Registros po | Buscar Diagnosticos  | • |                                      |              |            | ĺ  |
| Remisiones                                                                                             |                     |                      |                                      | Ordena                | do por: 💿 Codigo 💿 Nombre 🔲 Des               | cendente             |   |                                      |              |            |    |
| <ul> <li>Ayudas Diagnós</li> </ul>                                                                     | ticas               | N                    | Codigo                               |                       | Nor                                           | nbre                 |   | Confirmacion                         | )r           | Elegir     | 1  |
| <ul> <li>Envio Procedim</li> <li>Recomendacion</li> </ul>                                              | enios POS           | 1                    | A010                                 | FIEBRE TIFOIDEA       |                                               |                      |   | Impresión diagnóstica 🔻              |              | Elegir     | 11 |
| <ul> <li>Documentos SA</li> </ul>                                                                      | LUD                 | 2                    | A011                                 | FIEBRE PARATIFOID     | EAA                                           |                      |   | Impresión diagnóstica 🔻              |              | Elegir     | 1  |
| Vista Preliminar                                                                                       |                     | 3                    | A012                                 | FIEBRE PARATIFOID     | EAB                                           |                      |   | Impresión diagnóstica 🔻              |              | Elegir     | 1  |
| <ul> <li>Crear Marcación</li> </ul>                                                                    | n                   | 4                    | A013                                 | FIEBRE PARATIFOID     | EAC                                           |                      |   | Impresión diagnóstica 🔻              |              | Elegir     | 11 |
| <ul> <li>Historial de Man</li> </ul>                                                                   | cación              | 5                    | A014                                 | FIEBRE PARATIFOID     | EA, NO ESPECIFICADA                           |                      |   | Impresión diagnóstica 🔻              |              | Elegir     | 11 |
| CTC                                                                                                    |                     | 6                    | A259                                 | FIEBRE POR MORDE      | DURA DE RATA, NO ESPECIFICADA                 |                      |   | Impresión diagnóstica 🔻              |              | Elegir     | 1  |
| <ul> <li>Historias</li> </ul>                                                                          |                     | 7                    | A482                                 | ENFERMEDAD DE LO      | OS LEGIONARIOS NO NEUMÓNICA [FIEBI            | RE DE PONTIAC]       |   | Impresión diagnóstica 🔻              |              | Elegir     | 1  |
| <ul> <li>Finalizar</li> <li>Colle</li> </ul>                                                           |                     | 8                    | A484                                 | FIEBRE PURPÚRICA      | BRASILEÑA                                     |                      |   | Impresión diagnóstica 🔻              |              | Elegir     | 1  |
| Sam Sam                                                                                                |                     | 9                    | A680                                 | FIEBRE RECURRENT      | TE TRANSMITIDA POR PIOJOS                     |                      |   | Impresión diagnóstica 🔻              |              | Elegir     | 1  |
|                                                                                                    |                     | 10                   | A681                                 | FIEBRE RECURRENT      | TE TRANSMITIDA POR GARRAPATAS                 |                      |   | Impresión diagnóstica 🔻              |              | Elegir     | 1  |
|                                                                                                    |                     | 11                   | A689                                 | FIEBRE RECURRENT      | E, NO ESPECIFICADA                            |                      |   | Impresión diagnóstica 🔻              |              | Elegir     | 1  |
|                                                                                                    |                     | 12                   | A770                                 | FIEBRE MACULOSA       | DEBIDA A RICKETTSIA RICKETTSII                |                      |   | Impresión diagnóstica 🔻              |              | Elegir     | 1  |
|                                                                                                    |                     | 13                   | A771                                 | FIEBRE MACULOSA       | DEBIDA A RICKETTSIA CONORII                   |                      |   | Impresión diagnóstica 🔻              |              | Elegir     | 1  |
|                                                                                                    |                     | 14                   | A772                                 | FIEBRE MACULOSA       | DEBIDA A RICKETTSIA SIBERICA                  |                      |   | Impresión diagnóstica 🔻              |              | Elegir     |    |
|                                                                                                    |                     | 15                   | A773                                 | FIEBRE MACULOSA       | DEBIDA A RICKETTSIA AUSTRALIS                 |                      |   | Impresión diagnóstica 🔻              |              | Elegir     |    |
|                                                                                                    |                     | 16                   | A778                                 | OTRAS FIEBRES MA      | CULOSAS                                       |                      |   | Impresión diagnóstica 🔻              |              | Elegir     |    |
|                                                                                                    |                     | 17                   | A779                                 | FIEBRE MACULOSA,      | NO ESPECIFICADA                               |                      |   | Impresión diagnóstica 🔻              |              | Elegir     |    |
|                                                                                                    |                     | 18                   | A78X                                 | FIEBRE Q              |                                               |                      |   | Impresión diagnóstica 🔻              |              | Elegir     |    |
|                                                                                                    |                     | 19                   | A790                                 | FIEBRE DE LAS TRIN    | CHERAS                                        |                      |   | Impresión diagnóstica 🔻              |              | Elegir     | ]. |

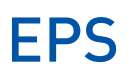

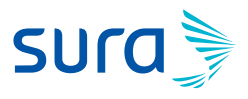

**10.** Elijo el diagnóstico asociado.

| ← → C ☆ 🗎 ipsa-ver                           | rsion.suramericana. | .com/ipsa/servlet/co.co | om.winet.ipsa.transcrip | pciones.FrameTranscripciones |                                    | ०. ☆ ः Ө :                 |
|----------------------------------------------|---------------------|-------------------------|-------------------------|------------------------------|------------------------------------|----------------------------|
| CONSULT                                      | TA EXTERNA          | P                       | lan: POS                | Orden Nº : 793920261         | Tiempo de Atención<br>(ak ma si) 0 | 0:08:09                    |
| Paciente: CC 8033 JOSE FERNAN                | IDO RESTREPO        |                         |                         | Edad: 34 Años                |                                    | Lunes, 16 de Marzo de 2020 |
| - Transcrinción                              |                     |                         |                         |                              |                                    |                            |
| <ul> <li>Información Básica</li> </ul>       | Cádlao              | Mombro                  |                         | DIAGNOSTICOS                 | Confirmatión                       | Onsignes                   |
| Diagnôsticos                                 | Coolgo<br>R500      | FIERRE NO ESPECI        | LICADA                  |                              | Impresión diegnóstice              | Eliminar                   |
| o Fórmula                                    | 10000               | FIEBRE, NO ESFECI       | HOADA                   | Adicionar Nuevo              | Impresion diagnostica              | Linning                    |
| <ul> <li>Envio de Medicamentos</li> </ul>    |                     |                         |                         |                              |                                    |                            |
| o Incapacidades                              |                     |                         |                         |                              |                                    |                            |
| <ul> <li>Remisiones</li> </ul>               |                     |                         |                         |                              |                                    |                            |
| <ul> <li>Ayudas Diagnósticas</li> </ul>      |                     |                         |                         |                              |                                    |                            |
| <ul> <li>Envio Procedimientos POS</li> </ul> |                     |                         |                         |                              |                                    |                            |
| <ul> <li>Recomendaciones</li> </ul>          |                     |                         |                         |                              |                                    |                            |
| <ul> <li>Documentos SALUD</li> </ul>         |                     |                         |                         |                              |                                    |                            |
| Vista Preliminar                             |                     |                         |                         |                              |                                    |                            |
| <ul> <li>Crear Marcación</li> </ul>          |                     |                         |                         |                              |                                    |                            |
| CTC                                          |                     |                         |                         |                              |                                    |                            |
| e Historias                                  |                     |                         |                         |                              |                                    |                            |
| o Finalizar                                  |                     |                         |                         |                              |                                    |                            |
| 🗙 Salir                                      |                     |                         |                         |                              |                                    |                            |
| · ·                                          |                     |                         |                         |                              |                                    |                            |
|                                              |                     |                         |                         |                              |                                    |                            |
|                                              |                     |                         |                         |                              |                                    |                            |
|                                              |                     |                         |                         |                              |                                    |                            |
|                                              |                     |                         |                         |                              |                                    |                            |
|                                              |                     |                         |                         |                              |                                    |                            |
|                                              |                     |                         |                         |                              |                                    |                            |
|                                              |                     |                         |                         |                              |                                    |                            |
|                                              |                     |                         |                         |                              |                                    |                            |
|                                              |                     |                         |                         |                              |                                    |                            |
|                                              |                     |                         |                         |                              |                                    |                            |

 Ingreso al módulo de Incapacidades, el cual me trae precargada la información del afiliado como: Identificación, nombre, correo electrónico, teléfono del afiliado, celular y campo para la autorización de envío de ésta por correo electrónico.

En este se deben diligenciar todos los campos marcados con (\*) por tratarse de campos obligatorios como: Tipo de generación (En este cas transcripción), Origen de la incapacidad, fecha de inicio de la incapacidad y duración.

| ← → C ① 🔒 ipsa-v                                                 | ersion.suramericana.com/ipsa/servlet/          | co.com.winet.ipsa.transcripciones.Frame | eTranscripciones                         |                       | ० ☆ ≕ Ө                      |  |  |  |  |
|------------------------------------------------------------------|------------------------------------------------|-----------------------------------------|------------------------------------------|-----------------------|------------------------------|--|--|--|--|
| CONSU                                                            | LTA EXTERNA                                    | Plan: POS                               | Orden N*: 793920261                      | Tiempo de Aten        | ción<br>minist) 00 : 28 : 51 |  |  |  |  |
| aclente: CC 8033 JOSE FERNA                                      | ANDO RESTREPO                                  |                                         | Edad: 34 Años                            |                       | Lunes, 16 de Marzo de 2      |  |  |  |  |
| Transcripción<br>Información Básica                              | EPS SUra                                       | Prestación Económica                    | Empleadores                              | Administración        | No <u>v</u> edades           |  |  |  |  |
| <ul> <li>Diagnósticos</li> <li>Fórmula</li> </ul>                |                                                | INFORMACIÓN GEN                         | ERAL DE PRESTACIONES ECONÓMIC            | AS                    | 20 ?                         |  |  |  |  |
| <ul> <li>Envío de Medicamentos</li> <li>Incapacidades</li> </ul> | INFORMACIÓN DEL AFILIADO                       |                                         |                                          |                       |                              |  |  |  |  |
| Remisiones     Ayudas Diagnósticas                               | Identificación *                               | CC v 8033-                              | n Nombre                                 | JOSE FE<br>SARMIE     | RNANDO RESTREPO              |  |  |  |  |
| Envío Procedimientos POS     Recomendaciones                     | Correo Electrónico del Afiliado                | RPO. @GMAIL.COM                         | Autoriza el el<br>Electrónico?           | nvio de Correo 💿 Sí 💿 | NO                           |  |  |  |  |
| <ul> <li>Documentos SALUD</li> </ul>                             | Teléfono del Afiliado                          | 313766                                  | Celular del A                            | filiado               |                              |  |  |  |  |
| <ul> <li>Vista Preliminar</li> <li>Crear Marcación</li> </ul>    | INFORMACIÓN DE LA PRESTACIÓN ECONÓMICA         |                                         |                                          |                       |                              |  |  |  |  |
| <ul> <li>Historial de Marcación</li> </ul>                       | Número de Prestación Económica                 | 0                                       | Estado                                   |                       |                              |  |  |  |  |
| CTC     Historias                                                | Tipo de Generación *                           | TRASCRIPCION                            | Origen *                                 |                       | ۲.                           |  |  |  |  |
| o Finalizar                                                      | Fecha Inicio (aaaa/mm/dd) *                    | 2020/03/16                              | Tipo de Licencia                         | <b>T</b>              |                              |  |  |  |  |
| Salir Salir                                                      | Fecha Atención (aaaa/mm/dd)<br>24hrs(hh:mm:ss) | 2020/03/16 14:38:25                     | Sustituye a:                             | -                     |                              |  |  |  |  |
|                                                                  | Clasificación                                  | INICIAL *                               | Duración *                               |                       |                              |  |  |  |  |
|                                                                  | Fecha Fin (aaaa/mm/dd)                         |                                         | lps que Genera *                         | 99998<br>ESPECIALIS   | TAS                          |  |  |  |  |
|                                                                  | Ciudad ips que Genera                          | 05001 - MEDELLIN                        | Fecha de Impresión (a<br>24hrs(hh:mm:ss) | saaa/mm/dd)           |                              |  |  |  |  |
|                                                                  | Prórroga Anterior                              | 100 C                                   |                                          |                       |                              |  |  |  |  |
|                                                                  | INFORMACIÓN DEL DIAGNÓSTICO                    |                                         |                                          |                       |                              |  |  |  |  |
|                                                                  | Diagnóstico *                                  | 0                                       | Imprime Descripción                      |                       |                              |  |  |  |  |

## EPS

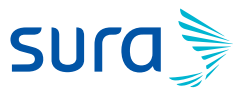

**12.** En información del diagnóstico, se debe ingresar: Diagnóstico, Tipo de prestación económica (Ambulatorio, Hospitalario, Cirugía Ambulatorio) e Información del profesional responsable, y doy clic en Grabar.

| ← → C ☆ 🗎 ipsa-ve                                                          | ersion.suramericana.com/ipsa/servlet/co                                                                   | .com.winet.ipsa.transcripciones.Frame                                           | Transcripciones                 |                                         |                                          |                   | ० ☆ ः ⊖ :                  |  |  |
|----------------------------------------------------------------------------|----------------------------------------------------------------------------------------------------|---------------------------------------------------------------------------------|---------------------------------|-----------------------------------------|------------------------------------------|-------------------|----------------------------|--|--|
| CONSUL                                                                     | TA EXTERNA                                                                                                | Plan: POS                                                                       | : POS Orden Nº : 793920261      |                                         | Tiempo de Atención<br>(the many) 00 : 34 |                   | 0:34:02                    |  |  |
| Paciente: CC 8033 JOSE FERNA                                               | NDO RESTREPO                                                                                              |                                                                                 | Edad: 34 Años                   |                                         |                                          |                   | Lunes, 16 de Marzo de 2020 |  |  |
| Transcripción                                                              | INFORMACIÓN DEL DIAGNÓSTICO                                                                               |                                                                                 |                                 |                                         |                                          |                   | <b>^</b>                   |  |  |
| <ul> <li>Diagnósticos</li> </ul>                                           | Diagnóstico *                                                                                             | Ä                                                                               |                                 | Imprime Descripción                     |                                          |                   |                            |  |  |
| o Fórmula                                                                  | Tipo de Prestación Económica *                                                                            |                                                                                 | -                               | SOAT                                    |                                          | ©si ®no           |                            |  |  |
| Envio de Medicamentos     Incapacidades                                    | Número de Registro del Menor                                                                              |                                                                                 |                                 | Fecha de Nacimiento de<br>(aaaa/mm/dd)  | l Menor                                  |                   | <b></b>                    |  |  |
| <ul> <li>Avudas Diagnósticas</li> </ul>                                    | Número del Acta o Sentencia                                                                               |                                                                                 |                                 | Fecha del Acta o Senten                 | cia (aaaa/mm/dd)                         |                   |                            |  |  |
| Envío Procedimientos POS     Recomendaciones                               | Identificación Madre                                                                                      |                                                                                 |                                 | Fecha de Accidente de 1<br>(aaaa/mm/dd) | irabajo                                  |                   | <b>—</b>                   |  |  |
| <ul> <li>Documentos SALUD</li> <li>Vista Preliminar</li> </ul>             | Fecha Enfermedad Profesional (aaaa)                                                                       | mm/dd)                                                                          | Presunta Enfermedad Profesional |                                         |                                          |                   |                            |  |  |
| o Crear Marcación                                                          | INFORMACIÓN DEL PROFESIONAL RESPONSABLE                                                                   |                                                                                 |                                 |                                         |                                          |                   |                            |  |  |
| <ul> <li>Historial de Marcación</li> <li>CTC</li> <li>Historias</li> </ul> | Identificación                                                                                            |                                                                                 | n                               | Nombre                                  |                                          |                   |                            |  |  |
| o Finalizar                                                                | Registro de identificación                                                                                |                                                                                 |                                 | Clase de Profesional                    |                                          |                   |                            |  |  |
| Saur                                                                       | Número de la Orden de Servicio                                                                            |                                                                                 | n -                             | Tipo de Atención                        |                                          |                   | T                          |  |  |
|                                                                            | Identificación del Médico que Expide                                                                      | ···· •                                                                          |                                 | Nombre del Médico que                   | Explde                                   |                   |                            |  |  |
|                                                                            | Identificación de Institución que Expi                                                                    | de                                                                              | Δ.                              | Nombre de Institución q                 | ue Expide                                |                   |                            |  |  |
|                                                                            | Especialidad del Médico que Expide                                                                        | <b>A</b>                                                                        |                                 | Número de la Solicitud o<br>Internet    | de Transcripción                         |                   | <b>^</b>                   |  |  |
|                                                                            | Los campos marcados con asterisco (*) s<br>Grabar Imprimir Sustituir<br>informativo: el medico cc 1036610 | con obligatorios Anular Observaciones Mod 40 no se encuentra registrado en el s | dificar Aprol                   | baciones <u>N</u> uevo                  | Generar PD <u>F</u>                      | Derechos Derechos | PAC pecik00001 -           |  |  |

13. Doy clic en Finalizar - Grabar las transcripciones: Sl.

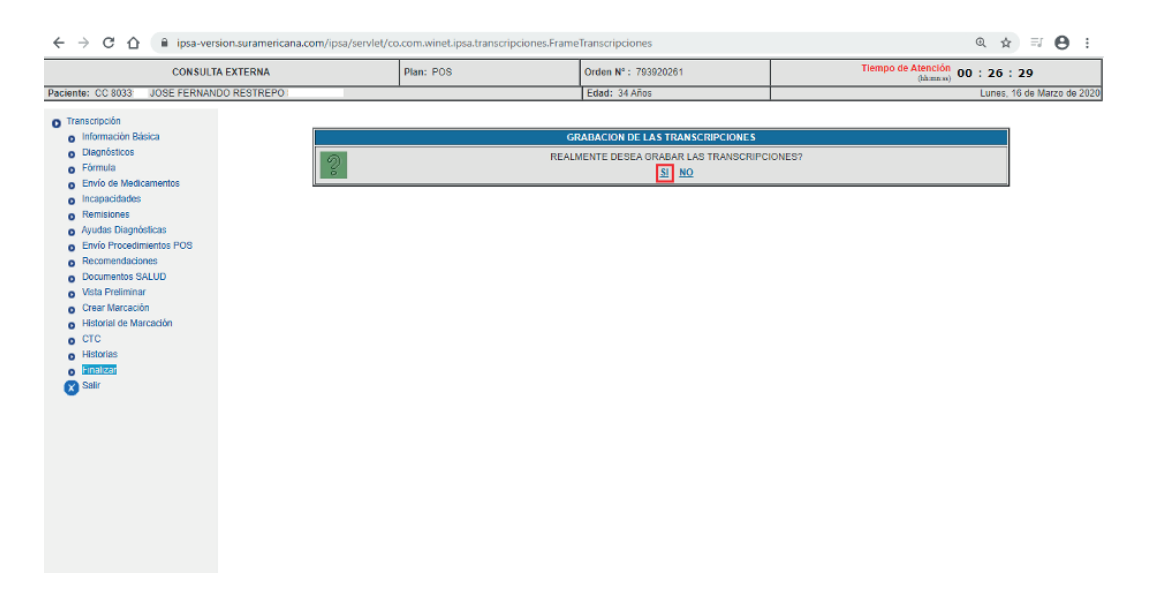